## BEDIENUNGSANLEITUNG

# FS-6525MFP/FS-6530MFP

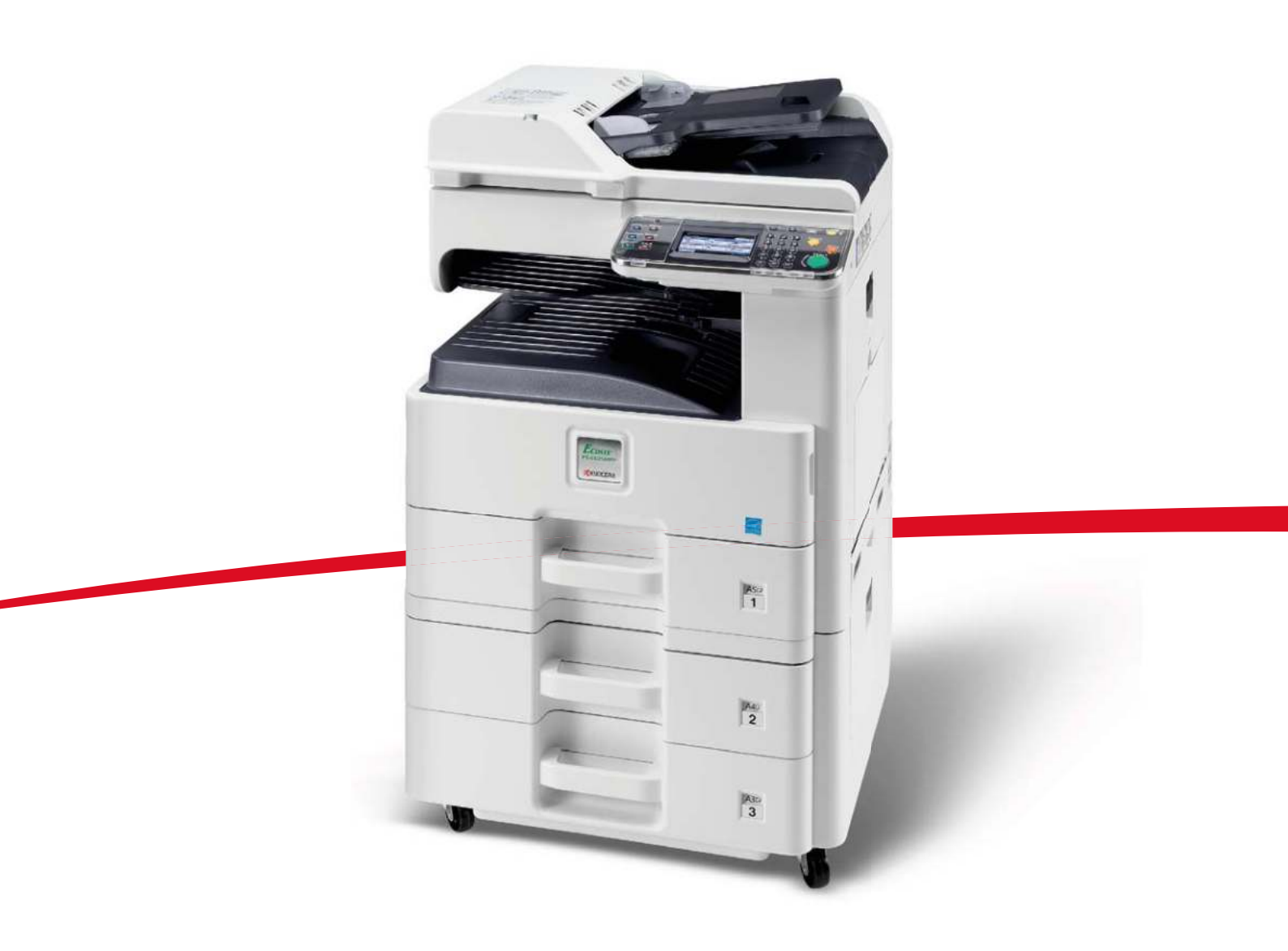

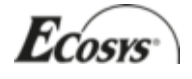

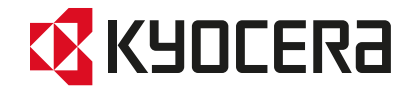

1

# Zähler prüfen

Die Anzahl der gedruckten und gescannten Seiten kann überprüft werden.

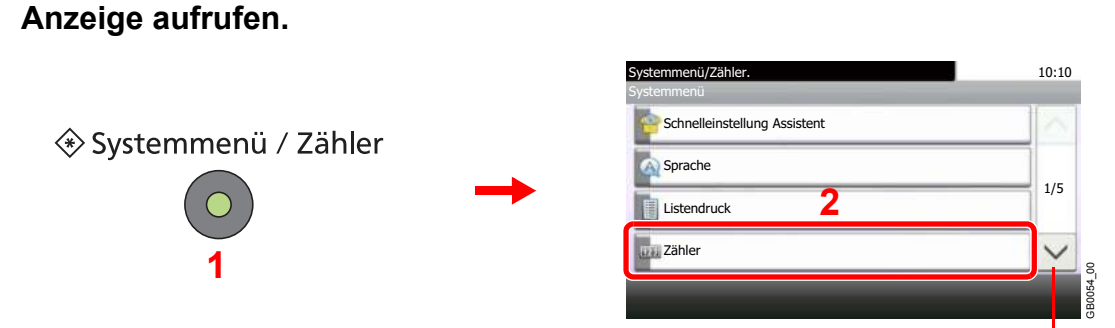

Über die Tasten [ $\checkmark$ ] oder [ $\land$ ] bewegen Sie die Anzeige aufwärts oder abwärts.

### Zähler überprüfen.

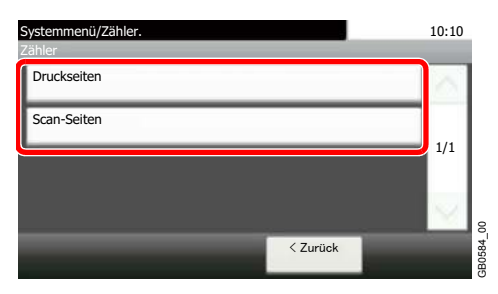

Wählen Sie, welche Zähler Sie prüfen möchten.

### [Druckseiten]

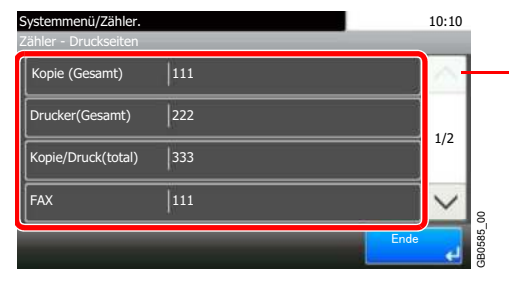

Über die Tasten [ $\checkmark$ ] oder [ $\land$ ] bewegen Sie die Anzeige aufwärts oder abwärts.

Bewegen Sie die Anzeige zur Überprüfung der Seiten. Tippen Sie auf [Anzahl nach Papierformat] und dann [Schwarz/weiß], um die Anzahl nach Papierformaten zu überprüfen.

#### [Scan-Seiten]

| Systemmenü/Zähler.<br>Zähler - Scan-Seiten |     |      | 10:10  |
|--------------------------------------------|-----|------|--------|
| Kopieren                                   | 706 |      | $\sim$ |
| FAX                                        | 15  |      | 1/1    |
| Andere                                     | 11  |      | 1/1    |
| Gesamt                                     | 732 |      | $\leq$ |
|                                            |     | Ende | له     |

### Sprache

| Menüpunkt | Beschreibung                                                                                                    |
|-----------|----------------------------------------------------------------------------------------------------|
| Sprache   | Wählen Sie die Sprache in der Berührungsanzeige.<br>Mögliche Werte: English, Deutsch, Français, Español, Italiano, Nederlands, Русский,<br>Português |

### Listenausdruck

Sie können Berichte ausdrucken, um die Einstellungen und den Status des Geräts zu überprüfen. Die Standardeinstellungen für den Druck der Ergebnisberichte können ebenfalls konfiguriert werden.

#### **Bericht drucken**

| Menüpunkt         | Beschreibung                                                                                                    |  |  |
|-------------------|----------------------------------------------------------------------------------------------------|--|--|
| Statusseite       | Hier finden Sie alle Informationen wie z. B. aktuellen Einstellungen, verfügbarer Speicher, sowie installierte Optionen. |  |  |
|                   | Statusseite                                                                                                    |  |  |
| Schriftartenliste | Druckt zur Überprüfung ein Muster der Schriften aus, die auf dem Gerät installiert sind.                                 |  |  |
| Netzwerkstatus    | Überprüfung der Informationen wie Netzwerkschnittstelle, Firmwareversion, Netzwerkadresse<br>und Protokoll.              |  |  |

| Menüpunkt            | Beschreibung                                                                                                    |  |  |
|----------------------|----------------------------------------------------------------------------------------------------|--|--|
| Servicestatus        | Druckt eine Servicestatus Seite aus. Hier werden mehr Detailinformationen ausgegeben als<br>auf der Statusseite. Mitarbeiter des Kundendiensts drucken in der Regel die Servicestatus-<br>Seite aus, wenn Wartungsarbeiten vorgenommen werden. |  |  |
| Kostenstellenbericht | Die Seitensummen aller Konten können als Kostenstellenbericht ausgedruckt werden.                                                                                                    |  |  |

### Einstellungen für Ergebnis-Berichte

|       | Menüpunkt                  | Beschreibung                                                                                                    |
|-------|----------------------------|----------------------------------------------------------------------------------------------------|
| Send  | eergebnis-Bericht          | Nach Abschluss der Sendung kann automatisch ein Sendebericht ausgedruckt werden.                                                                        |
|       | E-Mail/Ordner              | Nach Abschluss der Sendung von E-Mail oder SMB/FTP kann automatisch ein Sendebericht<br>ausgedruckt werden.<br>Mögliche Werte: Aus, Ein, Nur bei Fehler |
|       | Vor Sendung<br>abgebrochen | Ein Sendebericht kann auch dann gedruckt werden, wenn der Auftrag vor dem Senden gelöscht wurde.<br>Mögliche Werte: Aus, Ein                            |
| Auftr | agsende Nachricht          | Fügt ein Bild zur Nachricht hinzu.<br>Mögliche Werte: Bild nicht anhängen, Bild anhängen                                                                |

### Sende Auftragshistorie

Protokolle können per E-Mail versendet werden. Diese können entweder manuell versendet oder nach einer bestimmten Auftragszahl automatisch versendet werden.

Siehe Auftragsprotokoll versenden auf Seite 8-7.